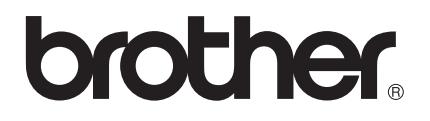

# Guía de funcionamiento LDAP

(Lightweight Directory Access Protocol)

Para obtener información básica acerca de las funciones de red y de las funciones de red avanzadas de su equipo Brother: Consulte la >> *Guía del usuario en red*.

Para descargar el manual más reciente, visite el sitio web de Brother Solutions Center en (<u>http://solutions.brother.com/</u>). Asimismo, puede descargar los controladores y utilidades más recientes para su equipo, leer las preguntas más frecuentes y los consejos de la sección de solución de problemas u obtener información acerca de soluciones de impresión especiales en el Brother Solutions Center.

## Modelos a los que se puede aplicar

Esta Guía del usuario se aplica a los siguientes modelos.

Modelos de pantalla LCD de 5-líneas: MFC-8510DN/8520DN/8710DW/8810DW/8910DW

Modelos de pantalla táctil: DCP-8250DN y MFC-8950DW(T)

(Modelos MFC-8510DN, MFC-8520DN y MFC-8710DW)

Para poder usar la función LDAP, descargue el firmware necesario de la página "Descargas" correspondiente a su modelo Brother en el Brother Solutions Center en la página <u>http://solutions.brother.com/</u>.

## Definiciones de las notas

A lo largo de esta Guía del usuario se utilizan los siguientes iconos:

| 🕅 Nota | Las notas le indican cómo responder a una situación que surja o le proporcionan |
|--------|---------------------------------------------------------------------------------|
|        | sugerencias sobre el funcionamiento con otras características.                  |

## Marcas comerciales

El logotipo de Brother es una marca registrada de Brother Industries, Ltd.

Microsoft, Windows, Windows Server e Internet Explorer son marcas registradas o marcas comerciales de Microsoft Corporation en Estados Unidos y/o en otros países.

Las empresas cuyos programas de software se mencionan en este manual tienen un acuerdo de licencia de software específico de los programas de los que son propietarios.

Todos los nombres comerciales y nombres de productos de empresas que aparecen en productos Brother, documentos asociados y cualquier otro material son marcas comerciales o marcas comerciales registradas de estas respectivas empresas.

# NOTA IMPORTANTE

- Visite el Brother Solutions Center en <u>http://solutions.brother.com/</u> y haga clic en Manuales en su página de modelos para descargar los otros manuales.
- No todos los modelos están disponibles en todos los países.

| Tabla de contenido | Tabla | de | con | ten | ido |
|--------------------|-------|----|-----|-----|-----|
|--------------------|-------|----|-----|-----|-----|

| 1 | Introducción                                                                                                    | 1      |
|---|----------------------------------------------------------------------------------------------------|--------|
|   | Visión general                                                                                                    | 1      |
|   | Ventajas para el cliente                                                                                               | 1      |
| 2 | Configuración de LDAP con un navegador web                                                                             | 2      |
|   | Cambio de la configuración de LDAP                                                                                     | 2      |
|   | Configuración del equipo para comunicarse con el servidor de correo electrónico<br>Sincronización con el servidor SNTP | 5<br>8 |
| 3 | Funcionamiento del equipo                                                                                              | 10     |
|   | Funcionamiento LDAP mediante el panel de control para MFC-8510DN, MFC-8520DN,                                          |        |
|   | MFC-8710DW, MFC-8810DW y MFC-8910DW                                                                                    | 10     |
|   | Envío de fax o I-Fax                                                                                                   | 10     |
|   | Escanear a servidor de correo electrónico                                                                              | 12     |
|   | Funcionamiento LDAP mediante el panel de control para DCP-8250DN y MFC-8950DW(T)                                       | 14     |
|   | Envío de fax o I-Fax (para MFC-8950DW(T))                                                                              | 14     |
|   | Escanear a servidor de correo electrónico                                                                              | 16     |
| 4 | Certificado digital para PDF firmado                                                                                   | 17     |
|   | Configuración del certificado para PDF firmado                                                                         | 17     |
|   | Certificados admitidos                                                                                                 | 18     |
|   | Instalación del certificado digital                                                                                    | 19     |
|   | Creación de un certificado autofirmado                                                                                 | 20     |
|   | Creación de una solicitud de firma de certificado (Certificate Signing Request, CSR)                                   | 21     |
|   | Instalación del certificado en el equipo                                                                               | 23     |
|   | Importación y exportación del certificado y la clave privada                                                           | 24     |
|   | Importación del certificado autofirmado, el certificado emitido por una CA y la clave privada                          | 24     |
|   | Exportación del certificado autofirmado, el certificado emitido por una CA y la clave privada                          | 24     |
|   | Importación y exportación de un certificado de CA                                                                      | 25     |
| 5 | Solución de problemas                                                                                                  | 26     |
|   | Visión general                                                                                                    | 26     |
|   | Identificación del problema                                                                                            | 26     |
|   | Terminología de red y formato de archivo PDF                                                                           | 28     |
|   | Terminología de red                                                                                                    | 28     |
|   | Formato de archivo PDF                                                                                                 | 28     |
|   |                                                                                                    |        |

Introducción

## Visión general

El protocolo LDAP le permite buscar información como, por ejemplo, números de fax y direcciones de correo electrónico desde el servidor. Si se utilizan las funciones de servidor Fax, I-Fax o Escanear a servidor de correo electrónico, puede utilizar la búsqueda LDAP para encontrar números de fax o direcciones de correo electrónico.

Cada programa de correo electrónico tiene una libreta de direcciones personal, pero ¿cómo puede buscar la dirección de alguien que nunca le haya enviado un mensaje de correo electrónico? ¿Cómo puede una organización mantener actualizada una libreta de teléfonos centralizada a la que todo el mundo tenga acceso? La solución consiste en usar LDAP. LDAP, Protocolo ligero de acceso a directorios, es un protocolo de Internet que utilizan los programas de correo electrónico y otros para buscar información en un servidor de directorios de la red. De esta forma, en vez de escribir la dirección de correo electrónico del destinatario o buscarla en otra fuente, se puede buscar utilizando LDAP directamente desde el panel de control del equipo multifunción.

## Ventajas para el cliente

- Simplifica el proceso de enviar un fax o de escanear un documento al correo electrónico, gracias a su eficaz función de búsqueda.
- Permite ahorrar tiempo, sobre todo si el remitente no conoce la dirección de correo electrónico del destinatario.

# Configuración de LDAP con un navegador web

# Cambio de la configuración de LDAP

## 🖉 Nota

Se recomienda utilizar Windows<sup>®</sup> Internet Explorer<sup>®</sup> 7.0/8.0 o Firefox<sup>®</sup> 3.6 para Windows<sup>®</sup> y Safari 4.0/5.0 para Macintosh. Asegúrese de que JavaScript y las cookies siempre están activados en el navegador que utilice. Si utiliza un navegador web diferente, asegúrese de que sea compatible con HTTP 1.0 y HTTP 1.1.

- 1 Inicie su navegador web.
- 2 Introduzca "http://dirección IP del equipo/" en la barra de direcciones de su navegador (donde "dirección IP del equipo" es la dirección IP del equipo o el nombre del servidor de impresión).
  - Por ejemplo: http://192.168.1.2/
- 3 No se necesita una contraseña de manera predeterminada. Si ha establecido anteriormente una contraseña, introdúzcala y pulse →.
- 4 Haga clic en Red.
- 5 Haga clic en **Protocolo**.
- 6 Marque LDAP y, a continuación, haga clic en Enviar.
- 7 Reinicie el equipo para activar la configuración.

8 Compruebe que el equipo esté encendido y seleccione a continuación Configuración avanzada en la página Protocolo. Es posible configurar y cambiar los siguientes ajustes de LDAP mediante un navegador web.

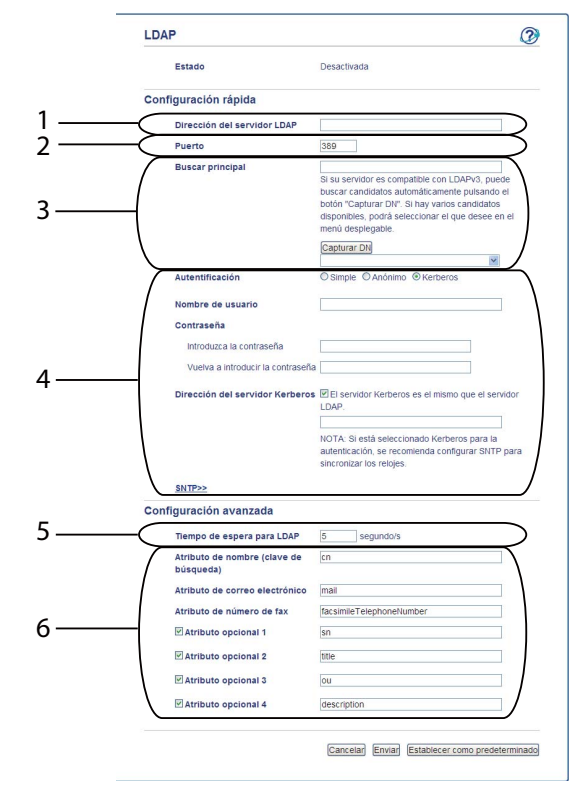

- 1 Ésta es la ubicación de su servidor LDAP.
- 2 Cambie el puerto si es necesario. (389 es el número típico del puerto de LDAP).

Si desea conectarse al catálogo global, introduzca el número de puerto 3268.

3 Introduzca Buscar principal. Aquí es donde se inicia una búsqueda. Por ejemplo; si el nombre de dominio del servidor de directorios activo se configura como "ejemplo.local.com", la raíz de búsqueda podría ser por ejemplo "cn=Usuarios, dc=local, dc=ejemplo, dc=com".

Si su servidor es compatible con LDAPv3, puede obtener automáticamente la raíz de búsqueda pulsando **Capturar DN**.

- 4 Seleccione el método Simple en la sección Autenticación y especifique Nombre de usuario<sup>1</sup> y Contraseña<sup>1</sup>. Si se conecta al servidor de directorios activo, introduzca el formato DN (nombre distinguido). (por ejemplo, "cn=nombre de usuario, cn=Usuarios, dc=local, dc=ejemplo, dc=com")
- 5 Aquí se indica cuántos segundos esperará el equipo una respuesta del servidor LDAP.
- 6 Introduzca el tipo de atributo de nombre, dirección de correo electrónico y número de fax que se haya utilizado en el servidor LDAP.
- <sup>1</sup> Esta selección solo estará disponible dependiendo del método de autenticación que utilice.

9 Una vez configurados los ajustes de LDAP, haga clic en Enviar. Asegúrese de que el Estado sea Aceptar en la página Resultado de la prueba.

## 🖉 Nota

- La función LDAP de este equipo admite LDAPv3.
- Necesita llevar a cabo autenticación Kerberos o autenticación simple para comunicarse con el servidor LDAP.

Si el servidor LDAP admite la autenticación Kerberos, es recomendable que seleccione **Kerberos** en la configuración de **Autenticación**. Proporciona una autentificación fiable entre el servidor LDAP y el equipo.

Es necesario configurar el protocolo (servidor de hora de red), o bien ajustar correctamente la fecha, la hora y la zona horaria en el panel de control para la autenticación Kerberos. La hora debe coincidir con la hora del servidor que se haya utilizado para la autenticación Kerberos. (Para obtener más información sobre la configuración, consulte *Sincronización con el servidor SNTP* >> página 8).

- No se admite SSL/TLS.
- Para obtener más información acerca de cada uno de los elementos, consulte el texto de ayuda en la Administración basada en Web.

## Configuración del equipo para comunicarse con el servidor de correo electrónico

Debe configurar su equipo Brother para que se comunique con el servidor de correo electrónico.

- 1 Inicie su navegador web.
- Introduzca "http://dirección IP del equipo/" en la barra de direcciones de su navegador (donde "dirección IP del equipo" es la dirección IP del equipo o el nombre del servidor de impresión).
  - Por ejemplo: http://192.168.1.2/
- 3 No se necesita una contraseña de manera predeterminada. Si ha establecido anteriormente una contraseña, introdúzcala y pulse ⇒.
- 4 Haga clic en **Red**.
- 5 Haga clic en **Protocolo**.
- 6 Asegúrese de que POP3/SMTP está marcado y haga clic en Configuración avanzada.

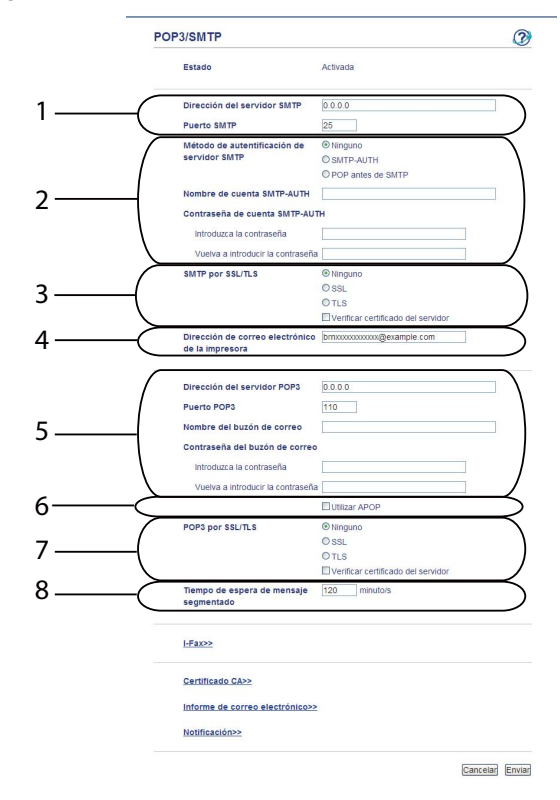

7 Modificación de la configuración del servidor de correo electrónico.

- 1 Ésta es la ubicación de su servidor SMTP y la dirección del puerto SMTP asociada. El número de puerto estándar para SMTP es 25.
- 2 Si su servidor SMTP requiere autenticación, introduzca aquí la información necesaria.
- 3 Puede elegir el método de cifrado entre el equipo y el servidor SMTP.
- 4 Algunas funciones de este equipo, como por ejemplo I-Fax, permiten enviar y recibir mensajes de correo electrónico. Asigne a su impresora una dirección de correo electrónico para poder utilizar estas funciones.
- 5 Si utiliza POP3, introduzca aquí los datos de POP3. El número de puerto estándar de este sistema de correo electrónico es 110.
- 6 Haga clic aquí si utiliza APOP (una versión más segura de POP3).
- 7 Puede elegir el método de cifrado entre el equipo y el servidor POP3.
- 8 Éste es el tiempo que esperará el equipo multifunción a que llegue cada sección de un mensaje segmentado antes de enviarlos todos. Si solo una parte del mensaje está completa, se enviará la parte del mensaje completa.
- B) Cuando haya terminado de modificar los ajustes, haga clic en Enviar.

9 Poco tiempo después se le preguntará si desea enviar un mensaje de correo electrónico de prueba para asegurarse de que se ha establecido una conexión con el servidor de correo electrónico. Realice uno de los siguientes pasos:

Si desea probar la conectividad, introduzca una dirección de correo electrónico y haga clic en **Enviar**. Vaya al paso **()**.

Si desea enviar un mensaje de correo electrónico de prueba, haga clic en **Enviar correo electrónico** de prueba.

Si no desea probar la conectividad, desactive las dos casillas de verificación del mensaje de correo electrónico de prueba y, a continuación, haga clic en **Enviar**.

| Probar configuración de enví                  | o de correo electrónico             |
|-----------------------------------------------|-------------------------------------|
| Dirección de correo electrónico<br>de destino |                                     |
|                                               | Enviar correo electrónico de prueba |
| Probar configuración de rece                  | pción de correo electrónico         |
|                                               |                                     |
|                                               |                                     |
|                                               |                                     |
|                                               |                                     |

Después de un instante aparecerá la siguiente pantalla si se han llevado a cabo correctamente las conexiones con el servidor de correo electrónico. Haga clic en Aceptar. Si no han sido correctas, vuelva y compruebe la configuración.

| Configuración de envío de                                  | e correo electrónico                                   |
|------------------------------------------------------------|--------------------------------------------------------|
| No se encontró el servidor SMTP e                          | specificado. El servidor SMTP no existe o el anfitrión |
| puerto.                                                    | npruebe el nombre del servidor SM I P y el número de   |
| Configuración de recepci                                   | ón de correo electrónico                               |
| El nombre del buzón POP3 no es v                           | álido. Especifique el nombre POP3 empleando no más de  |
| 32 caracteres ASCII. (Existe la posi<br>caracteres ASCII.) | bilidad de que algunos servidores no admitan algunos   |
|                                                            | Acepta                                                 |

## Sincronización con el servidor SNTP

Si el servidor LDAP es compatible con la autenticación Kerberos y selecciona Kerberos como método de autenticación, deberá configurar el protocolo SNTP (servidor de hora de red), o bien ajustar correctamente la fecha, la hora y la zona horaria en el panel de control para la autenticación Kerberos. La hora debe coincidir con la hora del servidor que se haya utilizado para la autenticación Kerberos.

SNTP es el protocolo que se utiliza para sincronizar la hora utilizada por el equipo para la autenticación con el servidor de hora SNTP (esta hora no es la que se visualiza en la pantalla LCD del equipo). Es posible sincronizar la hora utilizada por el equipo de manera regular con el tiempo universal coordinado (UTC) ofrecido por el servidor de hora.

## 🖉 Nota

Esta función no se encuentra disponible en algunos países.

- 1 Inicie su navegador web.
- Introduzca "http://dirección IP del equipo/" en la barra de direcciones de su navegador (donde "dirección IP del equipo" es la dirección IP del equipo o el nombre del servidor de impresión).
  - Por ejemplo: http://192.168.1.2/
- 3 No se necesita una contraseña de manera predeterminada. Si ha establecido anteriormente una contraseña, introdúzcala y pulse →.
- 4 Haga clic en **Red** y, a continuación, haga clic en **Protocolo**.
- 5 Marque la casilla de verificación **SNTP** para activar el ajuste.
- 6 Haga clic en **Configuración avanzada**.
  - Estado

Permite visualizar si los ajustes del servidor SNTP están activados o desactivados.

#### Método del servidor SNTP

Seleccione AUTOMÁTICO o ESTÁTICO.

AUTOMÁTICO

Si dispone de un servidor DHCP en su red, el servidor SNTP obtendrá automáticamente la dirección de dicho servidor.

• ESTÁTICO

Introduzca la dirección que desee utilizar.

#### Dirección del servidor SNTP primario, Dirección del servidor SNTP secundario

Introduzca la dirección del servidor (hasta 64 caracteres).

La dirección del servidor SNTP secundario se utiliza como una copia de seguridad en la dirección del servidor SNTP principal. Si el servidor primario no está disponible, el equipo se pondrá en contacto con el servidor SNTP secundario. Si dispone de servidor SNTP primario pero no de un servidor SNTP secundario, simplemente deje este campo en blanco.

#### Puerto del servidor SNTP primario, Puerto del servidor SNTP secundario

Introduzca el número de puerto (entre 1 y 65535).

El puerto del servidor SNTP secundario se utiliza como una copia de seguridad en el puerto del servidor SNTP principal. Si el puerto primario no está disponible, el equipo se podrá en contacto con el puerto SNTP secundario. Si dispone de puerto SNTP primario pero no de un puerto SNTP secundario, simplemente deje este campo en blanco.

#### Intervalo de sincronización

Introduzca el número de horas entre los intentos de sincronización del servidor (de 1 a 168 horas).

| 🖉 N | ota |
|-----|-----|
|-----|-----|

 Es necesario configurar Fecha y hora para sincronizar la hora utilizada por el equipo con el servidor de hora. Haga clic en Fecha y hora y, a continuación, configure Fecha y hora en la pantalla General. También puede configurar la Fecha y hora desde el panel de control del equipo.

| Fecha                                           | 2 / 1 / 20xx                                                   |
|-------------------------------------------------|----------------------------------------------------------------|
| Hora                                            | xx : xx                                                        |
| Zona horaria                                    | UTC-xxxxx 💌                                                    |
| Luz día auto                                    | ○ Desactivado                                                  |
| 🗌 Sincronizar con ser                           | vidor SNTP                                                     |
| Para sincronizar la 'F<br>debe configurar los a | echa y hora' con su servidor SNTP<br>justes del servidor SNTP. |
| SNTP>>                                          |                                                                |
|                                                 |                                                                |
|                                                 | Cancelar                                                       |
|                                                 |                                                                |
|                                                 |                                                                |

 Marque la casilla de verificación Sincronizar con servidor SNTP. También es necesario verificar la configuración de zona horaria correctamente. Seleccione la diferencia horaria entre su ubicación y UTC en la lista desplegable Zona horaria. Por ejemplo, la zona horaria oriental en EE.UU. y Canadá es UTC-05:00.

#### Estado de la sincronización

Puede confirmar el último estado de sincronización.

Haga clic en Enviar para aplicar los ajustes.

2

# Funcionamiento del equipo

Una vez configurados los parámetros LDAP, es posible utilizar la búsqueda LDAP para encontrar números de fax o direcciones de correo electrónico para las funciones siguientes.

- Envío de faxes <sup>1</sup>
- Envío de I-Fax<sup>1</sup>
- Escanear a servidor de correo electrónico
- <sup>1</sup> No disponible para DCP-8250DN

## Funcionamiento LDAP mediante el panel de control para MFC-8510DN, MFC-8520DN, MFC-8710DW, MFC-8810DW y MFC-8910DW

#### Envío de fax o I-Fax

|  | Nota |
|--|------|
|--|------|

| • F | Para obtener más informac | ión acerca del enví | o de fax: <b>&gt;&gt;</b> Guía | a básica del usuari | o y Guía avanzada de | 9 |
|-----|---------------------------|---------------------|--------------------------------|---------------------|----------------------|---|
| ι   | isuario.                  |                     |                                |                     |                      |   |

• Para obtener más información acerca de I-Fax: >> Guía del usuario en red.

| 0 | Pulse 📠 | ( <b>FAX</b> ). |
|---|---------|-----------------|
|---|---------|-----------------|

#### 2 Cargue el documento.

- 3 Realice uno de los siguientes pasos: Si desea cambiar la resolución de fax, pulse ▼ y, a continuación, ◄ o ► para seleccionar la resolución de fax. Pulse OK. Para enviar el documento, vaya al paso ④.
- (Para MFC-8520DN, MFC-8810DW y MFC-8910DW) Realice uno de los siguientes pasos: Si desea enviar un documento de 2 caras, pulse Dúplex (Duplex). Si desea enviar un documento de una sola cara, diríjase al paso 6.

🖉 Nota

- Puede enviar documentos de 2 caras desde la unidad ADF.
- Cuando el equipo está listo para escanear documentos de 2 caras, en la pantalla LCD aparece D de dúplex en la esquina inferior derecha.

5 Pulse ▲ para realizar una búsqueda.

3

6 Introduzca los primeros caracteres de la búsqueda con el teclado de marcación.

| F  | Nota<br>Puede escribir hasta 15 caracteres.                                                                                                    |
|----|----------------------------------------------------------------------------------------------------|
| 7  | Pulse ▲ u OK.<br>El resultado de la búsqueda LDAP se mostrará en la pantalla LCD antes que el resultado de la búsqueda<br>en la libreta de direcciones local con ►. Si no se encuentra ninguna coincidencia en el servidor ni en la<br>libreta de direcciones, en la pantalla LCD aparecerá No encontrada durante 2 segundos. |
| 8  | Pulse  ▲ o  ▼ para desplazarse hasta que encuentre el nombre que está buscando.<br>Para confirmar los detalles de la información del resultado, resalte el resultado y pulse  ▶.                                                                                                    |
| 9  | Pulse <b>OK</b> .                                                                                                    |
| 10 | Si el resultado incluye un número de fax y una dirección de correo electrónico, el equipo le solicitará que pulse ▲ o ▼ para elegir un número de fax o una dirección de correo electrónico.                                                                                                    |
| 1  | Realice uno de los siguientes pasos:<br>Si está enviando un fax, seleccione un número de fax y, a continuación, pulse <b>OK</b> .<br>Si está enviando un I-Fax, seleccione una dirección de correo electrónico y, a continuación, pulse <b>OK</b> .                                                                           |
| 12 | Pulse Iniciar (Start) (Inicio).                                                                                                    |

### Escanear a servidor de correo electrónico

### 🖉 Nota

- Para obtener información acerca de PDF/A, PDF seguro y PDF firmado, consulte Formato de archivo PDF
   > página 28.
- Si selecciona PDF seguro, el equipo solicitará que introduzca una contraseña de 4 dígitos utilizando los números del 0 al 9 antes de iniciar el escaneado.
- Si elige PDF firmado, deberá instalar y después configurar un certificado en su equipo mediante Administración basada en Web.

Para obtener más información sobre la instalación del certificado, consulte *Instalación del certificado digital* **>>** página 19.

1 Cargue el documento.

#### 2) Pulse (DIGITALIZAR (SCAN) (ESCÁNER)).

- 3 Pulse ▲ o ▼ para seleccionar Escan a e-mail. Pulse OK.
- (Para MFC-8520DN, MFC-8810DW y MFC-8910DW) Realice uno de los siguientes pasos: Si desea enviar un documento de 2 caras, pulse ▲ o ▼ para seleccionar 1 cara, 2caraBordeLarg o 2caraBordeCort. Pulse OK. Si desea enviar un documento de una sola cara, diríjase al paso ⑤.

#### 🖉 Nota

- Puede enviar documentos de 2 caras desde la unidad ADF.
- Cuando el equipo está listo para escanear documentos de 2 caras, en la pantalla LCD aparece D de dúplex en la esquina inferior derecha.
- 5 Pulse ▲ o ▼ para seleccionar Cambio configur. Pulse OK. Si no desea cambiar el prefijo actual, vaya al paso

6 Pulse ▲ o V para seleccionar Color 100 ppp, Color 200 ppp, Color 300 ppp, Color 600 ppp, Color automát., Gris 100 ppp, Gris 200 ppp, Gris 300 ppp, Gris automático, ByN 300 ppp, ByN 200 ppp o ByN 200x100 PPP. Pulse OK.
 Realice uno de los siguientes pasos:
 Si selecciona Color 100 ppp, Color 200 ppp, Color 300 ppp, Color 600 ppp, Color automát., Gris 100 ppp, Gris 200 ppp, Gris 300 ppp o Gris automático, vaya al paso ⑦.
 Si selecciona ByN 300 ppp, ByN 200 ppp o ByN 200x100 PPP, vaya al paso ③.

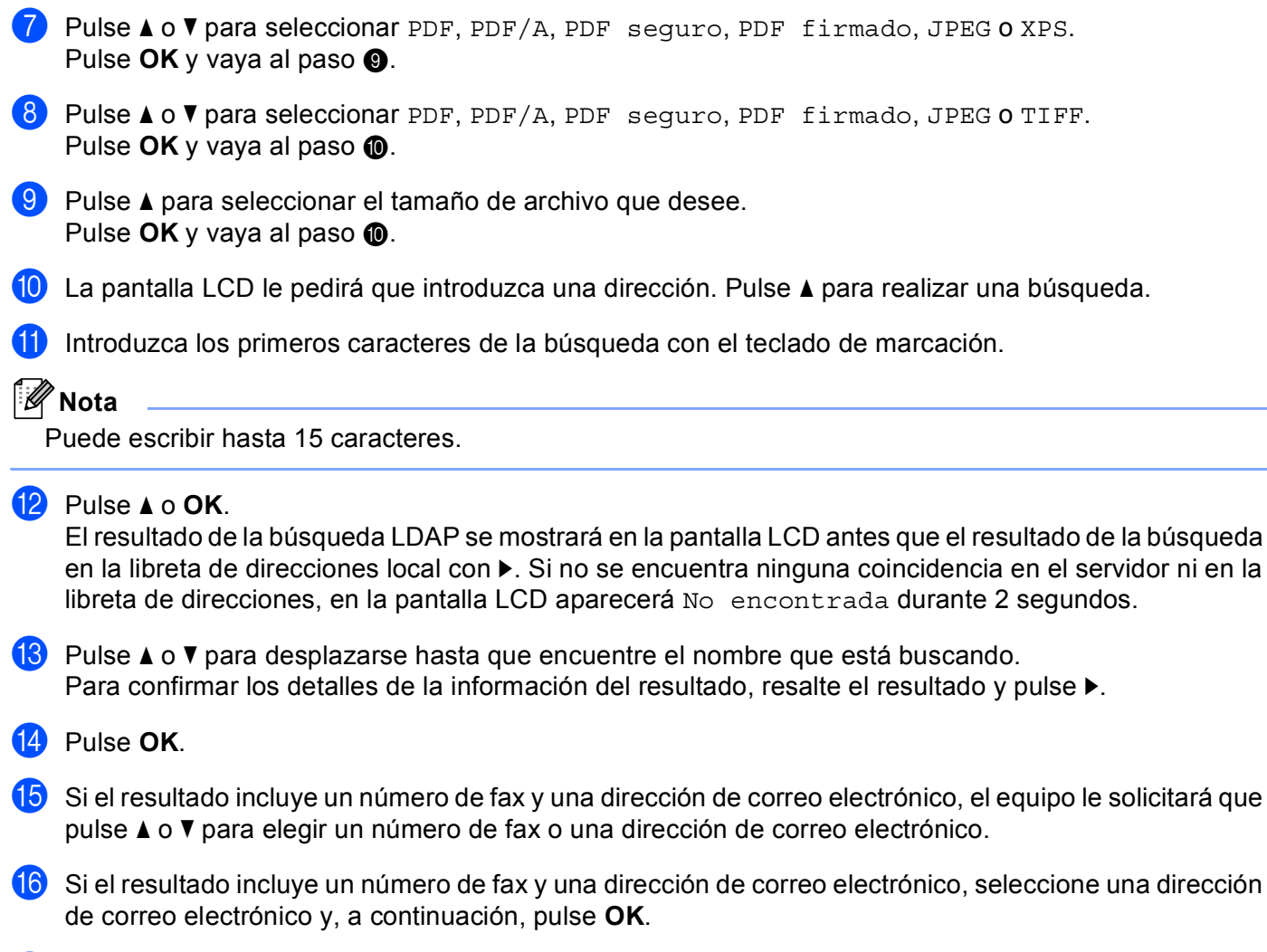

17 Pulse Iniciar (Start) (Inicio).

# Funcionamiento LDAP mediante el panel de control para DCP-8250DN y MFC-8950DW(T)

## Envío de fax o I-Fax (para MFC-8950DW(T))

| 🖉 Nota                                                                                                    |
|----------------------------------------------------------------------------------------------------|
| <ul> <li>Para obtener más información acerca del envío de fax: &gt;&gt; Guía básica del usuario y Guía avanzada del<br/>usuario.</li> </ul>                                                                                                 |
| <ul> <li>Para obtener más información acerca de I-Fax: ➤➤ Guía del usuario en red.</li> </ul>                                                                                                    |
| 1 Pulse Fax.                                                                                                    |
| 2 Cargue el documento.                                                                                                    |
| 3 Ajuste el tamaño del cristal de escaneado, la resolución del fax o el contraste si desea cambiarlos.                                                                                                    |
| 4 Realice uno de los siguientes pasos:<br>Si desea enviar un documento de 2 caras, pulse Fax dúplex y seleccione<br>EscanDúplex: BordeLargo O EscanDúplex: BordeCorto.<br>Si desea enviar un documento de una sola cara, diríjase al paso 6 |
| Nota                                                                                                    |
| Puede enviar documentos de 2 caras desde la unidad ADF.                                                                                                    |
| 5 Pulse Libreta direc.                                                                                                    |
| 6 Pulse 🕰 para realizar una búsqueda.                                                                                                    |
| 7 Introduzca los primeros caracteres de la búsqueda con los botones de la pantalla LCD.                                                                                                    |
| Nota                                                                                                    |
| Puede escribir hasta 15 caracteres.                                                                                                    |

Funcionamiento del equipo

8 Pulse OK.

El resultado de la búsqueda LDAP se mostrará en la pantalla LCD con

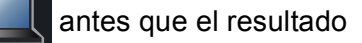

de la búsqueda en la libreta de direcciones local.

Si no se encuentra ninguna coincidencia en el servidor ni en la libreta de direcciones, en la pantalla LCD aparecerá Imposible encontrar resultados. durante unos 60 segundos.

9 Pulse ▲ o ▼ para desplazarse hasta que encuentre el nombre que está buscando y, a continuación, pulse sobre él.

Para confirmar la información del nombre, pulse Detalle.

Si el resultado incluye más de un número de fax o una dirección de correo electrónico, el equipo le solicitará que elija un número de fax o una dirección de correo electrónico.
 Realice uno de los siguientes pasos:
 Si está enviando un fax, seleccione un número de fax y, a continuación, pulse OK.
 Si está enviando un I-Fax, seleccione una dirección de correo electrónico y, a continuación, pulse OK.

#### 11 Pulse Envíe un fax.

2 Pulse Iniciar (Start) (Inicio).

### Escanear a servidor de correo electrónico

## 🖉 Nota

- Para obtener información acerca de PDF/A, PDF seguro y PDF firmado, consulte Formato de archivo PDF
   > página 28.
- Si selecciona PDF seguro, el equipo solicitará que introduzca una contraseña de 4 dígitos utilizando los números del 0 al 9 antes de iniciar el escaneado.
- Si elige PDF firmado, deberá instalar y después configurar un certificado en su equipo mediante Administración basada en Web.

Para obtener más información sobre la instalación del certificado, consulte *Instalación del certificado digital* **>>** página 19.

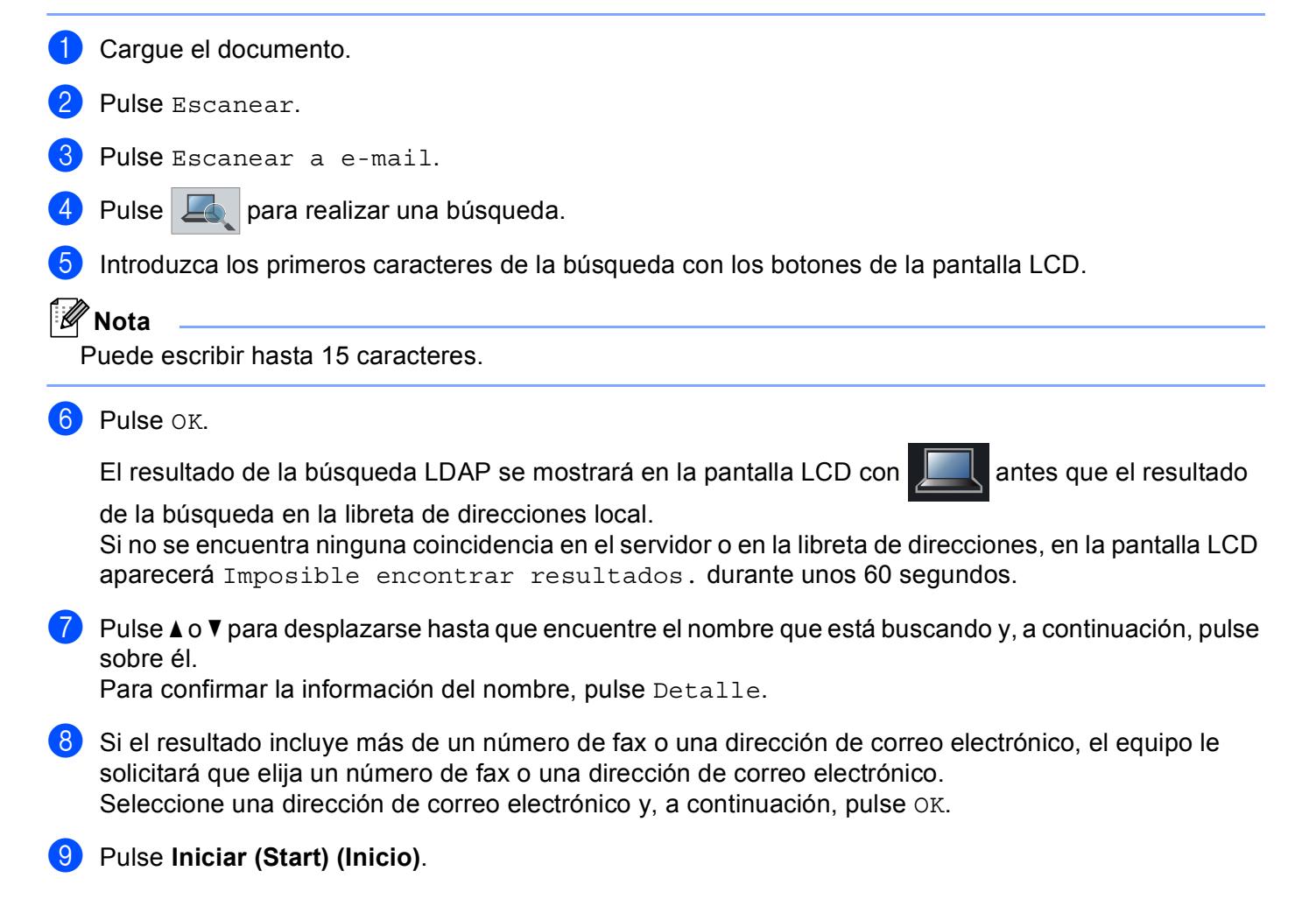

# 4

# Certificado digital para PDF firmado

## Configuración del certificado para PDF firmado

Si elige PDF firmado, deberá configurar un certificado en su equipo mediante Administración basada en Web.

Para utilizar PDF firmado deberá instalar un certificado en su equipo y en su ordenador (computadora).

- 1 Inicie su navegador web.
- Introduzca "http://dirección IP del equipo/" en la barra de direcciones de su navegador (donde "dirección IP del equipo" es la dirección IP del equipo o el nombre del servidor de impresión).
  - Por ejemplo: http://192.168.1.2/
- 3 No se necesita una contraseña de manera predeterminada. Si ha establecido anteriormente una contraseña, introdúzcala y pulse →.
- 4 Haga clic en Administrador.
- 5 Elija **PDF firmado** para realizar una configuración.
- 6 Seleccione el certificado de la lista desplegable **Seleccionar el certificado**.

| eleccionar el certificado        | BRNx0000000000 ¥                                                                  |                                                                                                    |
|----------------------------------|-----------------------------------------------------------------------------------|----------------------------------------------------------------------------------------------------|
| Si desea usar el PDF firmado     | o, tiene que configurar el certificado.                                           |                                                                                                    |
| 'ara ello: haga clic en el víncu | ulo mostrado a continuación.)                                                     |                                                                                                    |
| ertificado>>                     |                                                                                   |                                                                                                    |
|                                  |                                                                                   |                                                                                                    |
|                                  | Si desea usar el PDF firmado<br>Para ello: haga clic en el vínci<br>Certificado>> | Si desea usar el PDF firmado, tiene que configurar el certificado.<br>Para ello: haga clic en el vínculo mostrado a continuación.) |

7 Haga clic en **Enviar**.

## **Certificados admitidos**

El equipo Brother admite los siguientes certificados.

Certificado autofirmado

El servidor de impresión emite su propio certificado. Mediante este certificado, es posible utilizar la comunicación SSL/TLS fácilmente sin disponer de un certificado de una CA. (Consulte *Creación de un certificado autofirmado* **>>** página 20).

Certificados de una CA

Existen dos métodos para instalar certificados de una CA. Si ya dispone de una CA o si desea utilizar un certificado de una CA externa fiable:

- Si se utiliza una CSR (Certificate Signing Request, solicitud de firma de certificado) de este servidor de impresión. (Consulte Creación de una solicitud de firma de certificado (Certificate Signing Request, CSR) ➤> página 21).
- Si se importa un certificado y una clave privada. (Consulte Importación y exportación del certificado y la clave privada >> página 24).
- Certificados de CA

Si utiliza un certificado de CA que identifique a la propia autoridad de certificación y posea su clave privada, deberá importar un certificado de CA de la CA antes de efectuar la configuración. (Consulte *Importación y exportación de un certificado de CA*  $\rightarrow$  página 25).

## Instalación del certificado digital

Para usar PDF firmado es necesario instalar un certificado digital en el equipo y en el dispositivo que envía datos al equipo, por ejemplo un ordenador. Para configurar el certificado, el usuario debe iniciar sesión de forma remota en el equipo mediante un navegador web mediante su dirección IP.

- Inicie su navegador web.
- 2 Introduzca "http://dirección IP del equipo/" en la barra de direcciones de su navegador (donde "dirección IP del equipo" es la dirección IP del equipo o el nombre del servidor de impresión).
  - Por ejemplo: http://192.168.1.2/
- 3 No se necesita una contraseña de manera predeterminada. Si ha establecido anteriormente una contraseña, introdúzcala y pulse
- 4 Haga clic en **Red**.
- 5 Haga clic en **Seguridad**.
- 6 Haga clic en **Certificado**.
- Es posible configurar los ajustes del certificado.
   Para crear un certificado autofirmado mediante Administración basada en web, vaya a Creación de un certificado autofirmado >> página 20.
   Para crear una solicitud de firma de certificado (Certificate Signing Request, CSR), vaya a Creación de

Para crear una solicitud de firma de certificado (Certificate Signing Request, CSR), vaya a *Creación de una solicitud de firma de certificado (Certificate Signing Request, CSR)* >> página 21.

|   |        | Certificado                                                                           | 2 |
|---|--------|---------------------------------------------------------------------------------------|---|
|   |        | Lista de certificados<br>Nombre del certificado Emisor Periodo de validez(*:caducado) |   |
| 1 | <br>-  | Crear certificado autofirmado                                                         |   |
| 2 | <br>-C | Crear CSR<br>Instalar certificado                                                     |   |
|   |        | Importar certificado y clave secreta                                                  |   |
|   |        |                                                                                       |   |
|   |        |                                                                                       |   |
|   |        |                                                                                       |   |

- 1 Creación e instalación de un certificado autofirmado
- 2 Utilización de un certificado de una autoridad de certificación (CA)

## 🖉 Nota

- Las funciones que aparecen atenuadas y no vinculadas no se encuentran disponibles.
- Si desea obtener más información acerca de la configuración, consulte el texto de Ayuda en Administración basada en web.

### Creación de un certificado autofirmado

- 1 Haga clic en Crear certificado autofirmado.
- Introduzca un Nombre común y una Fecha válida.
- 🖉 Nota
- La longitud del Nombre común puede ser de hasta 64 caracteres. El nombre de nodo se visualiza de manera predeterminada.
- Si se utiliza el protocolo IPPS o HTTPS, se mostrará una advertencia, y deberá introducir un nombre en la URL diferente al **Nombre común** utilizado con el certificado autofirmado.
- 3 Puede seleccionar los ajustes Algoritmo de clave pública y Algoritmo implícito de la lista desplegable. Las configuraciones predeterminadas son RSA (2048 bits) para Algoritmo de clave pública y SHA256 para Algoritmo implícito.
- 4 Haga clic en Enviar.
- 5) El certificado autofirmado se creará y se guardará correctamente en la memoria del equipo.

# Creación de una solicitud de firma de certificado (Certificate Signing Request, CSR)

Una solicitud de firma de certificado (CSR) es una solicitud que se envía a una CA para autenticar las credenciales que se incluyen en el certificado.

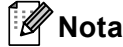

Es recomendable instalar el certificado raíz de la CA en el ordenador antes de crear la CSR.

- Haga clic en Crear CSR.
- Introduzca un Nombre común y su información, por ejemplo, la Organización. Los datos de la empresa son necesarios para que una CA pueda confirmar su identidad y atestiguarlo ante el mundo exterior.

| Nombre común                | BRNxxxxxxxxx                                  |
|-----------------------------|-----------------------------------------------|
|                             | (Necesario)                                   |
|                             | (Escriba FQDN, dirección IP o nombre de host) |
| Organización                | Brother International Europe                  |
| Unidad organizativa         |                                               |
| Ciudad/Localidad            | Audenshew                                     |
| Estado/Provincia            | Manchester                                    |
| País/Región                 | GB                                            |
|                             | (Por ej. 'ES' para España)                    |
| Configurar partición extend | lida                                          |
| SubjectAltName              | Automático (Registrar IPv4)                   |
|                             | OManual                                       |
|                             |                                               |
|                             |                                               |
| Algoritmo de clave pública  | RSA (2048 bits) 🗸                             |
| Algoritmo implícito         | SHA256 💌                                      |
|                             |                                               |

#### 🖉 Nota

- La longitud del Nombre común puede ser de hasta 64 caracteres. Es necesario introducir un Nombre común.
- Se mostrará una advertencia si se introduce un nombre diferente en la URL al nombre común utilizado para el certificado.
- La longitud de la Organización, la Unidad organizativa, la Ciudad/Localidad y el Estado/Provincia puede ser de hasta 64 caracteres.
- El País/Región debe ser un código de país ISO 3166 compuesto por dos caracteres.
- Si está configurando la extensión del certificado X.509v3, elija la casilla de verificación Configurar partición extendida y, a continuación, elija Automático (Registrar IPv4) o Manual.

Δ

- Or Puede seleccionar los ajustes Algoritmo de clave pública y Algoritmo implícito de la lista desplegable. Las configuraciones predeterminadas son RSA (2048 bits) para Algoritmo de clave pública y SHA256 para Algoritmo implícito.
  - Haga clic en Enviar. Aparecerá la pantalla siguiente.

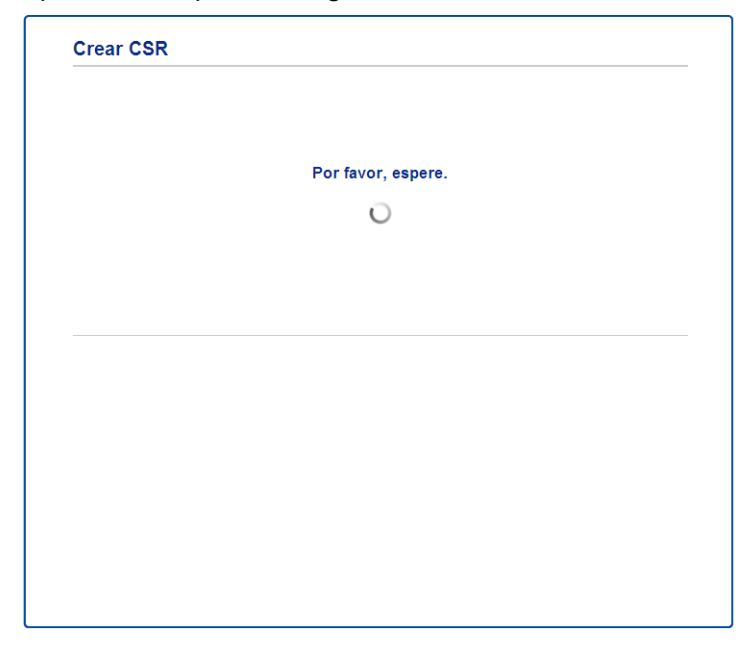

5 Después de unos instantes se le presentará el certificado, que podrá guardar en un pequeño archivo o copiar y pegarlo directamente en un formulario CSR en línea ofrecido por una autoridad de certificación. Haga clic en Guardar para guardar el archivo CSR en su ordenador.

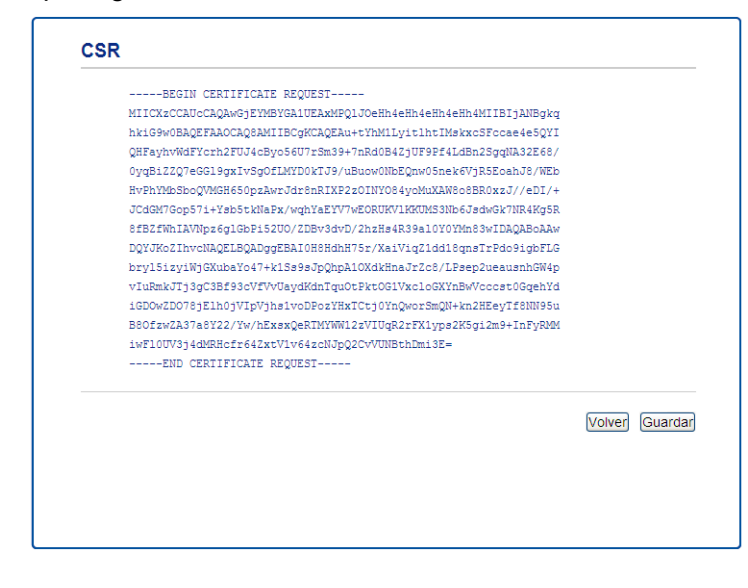

#### 🖉 Nota

Siga la política de la CA relacionada con el método de envío de una CSR a la CA.

6 Se ha creado la CSR. Para obtener instrucciones sobre cómo instalar el certificado en su equipo, vaya a Instalación del certificado en el equipo ➤> página 23.

### Instalación del certificado en el equipo

Cuando reciba el certificado de una CA, siga los pasos indicados a continuación para instalarlo en el servidor de impresión.

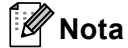

Únicamente es posible instalar un certificado emitido con la CSR de este equipo. Si desea crear otra CSR, asegúrese de que el certificado se encuentre instalado antes de crear otra CSR. Cree otra CSR después de instalar el certificado en el equipo. De lo contrario, la CSR creada antes de la instalación no será válida.

Haga clic en Instalar certificado en la página Certificado.

| Lista de certificados    |                          |                                |  |
|--------------------------|--------------------------|--------------------------------|--|
| Nombre del certificado   | Emisor                   | Periodo de validez(*:caducado) |  |
| Crear certificado auto   | firmado>>                |                                |  |
| <u>Crear CSR&gt;&gt;</u> |                          |                                |  |
| Instalar certificado>>   | )                        |                                |  |
| Importar certificado y   | <u>clave secreta&gt;</u> | 2                              |  |
|                          |                          |                                |  |
|                          |                          |                                |  |
|                          |                          |                                |  |

2 Especifique el archivo del certificado emitido por una CA y, a continuación, haga clic en **Enviar**.

3 El certificado se ha creado y guardado correctamente en la memoria del equipo.

## Importación y exportación del certificado y la clave privada

Es posible almacenar el certificado y la clave privada en el equipo y administrarlos mediante importación y exportación.

# Importación del certificado autofirmado, el certificado emitido por una CA y la clave privada

- Haga clic en Importar certificado y clave secreta en la página Certificado.
- 2 Especifique el archivo que desee importar.
- 3 Introduzca la contraseña si el archivo se encuentra cifrado y, a continuación, haga clic en **Enviar**.
- 4 El certificado y la clave privada se importarán al equipo correctamente.

# Exportación del certificado autofirmado, el certificado emitido por una CA y la clave privada

- 1 Haga clic en Exportar que se muestra con la Lista de certificados en la página Certificado.
- 2 Introduzca una contraseña si desea cifrar el archivo.
- 🖉 Nota

Si se utiliza una contraseña en blanco, la salida no se cifrará.

- 3 Introduzca la contraseña de nuevo para confirmarla y, a continuación, haga clic en Enviar.
- 4 Especifique la ubicación en la que desee guardar el archivo.
- 5 El certificado y la clave privada se exportarán al ordenador.

### Importación y exportación de un certificado de CA

Es posible almacenar un certificado de CA en el equipo mediante importación y exportación.

#### Cómo importar un certificado de CA

- 1 Haga clic en Certificado CA en la página Seguridad.
- 2 Haga clic en Importar certificado CA y seleccione el certificado. Haga clic en Enviar.

#### Cómo exportar un certificado de CA

- 1 Haga clic en Certificado CA en la página Seguridad.
- 2 Seleccione el certificado que desee exportar y haga clic en **Exportar**. Haga clic en **Enviar**.
- 3 Haga clic en **Guardar** para seleccionar la carpeta de destino.
- 4 Seleccione el destino en el que desee guardar el certificado exportado y, a continuación, guárdelo.

5

# Solución de problemas

## Visión general

Este capítulo explica cómo resolver los problemas de red comunes que pueden presentarse al utilizar el equipo Brother. Si después de leer este capítulo no puede solucionar su problema, visite el Brother Solutions Center en: (<u>http://solutions.brother.com/</u>).

Visite el Brother Solutions Center en <u>(http://solutions.brother.com/)</u> y haga clic en Manuales en la página de su modelo para descargar los otros manuales.

#### Identificación del problema

Asegúrese de que los siguientes elementos se encuentran configurados antes de leer este capítulo.

| Primero | compruebe | los siguientes | puntos: |
|---------|-----------|----------------|---------|
|---------|-----------|----------------|---------|

El cable de alimentación está correctamente conectado y el equipo Brother está encendido.

Todo el embalaje protector se ha retirado del equipo.

Los cartuchos de tóner y la unidad de tambor están correctamente instalados.

Las cubiertas delantera y posterior están completamente cerradas.

El papel se introduce correctamente en la bandeja de papel.

# Diríjase a la página correspondiente a la solución adecuada para usted en las listas facilitadas a continuación

Mensajes de error al utilizar la operación LDAP

Consulte la Mensajes de error al utilizar la operación LDAP ➤> página 27

| Mensaje de error              | Causa                                                                                                    | Acción                                                                                                    |
|-------------------------------|----------------------------------------------------------------------------------------------------|----------------------------------------------------------------------------------------------------|
| No servidor LDAP              | El equipo Brother no puede conectarse al<br>servidor LDAP. Sin embargo, la<br>configuración del servidor LDAP del equipo<br>es correcta. | Asegúrese de que el punto de acceso<br>(para red inalámbrica), el enrutador o el<br>concentrador estén encendidos y el<br>botón de conexión esté parpadeando.                                                                                            |
|                               |                                                                                                    | Asegúrese de que su red de área local<br>esté funcionando correctamente.                                                                                                    |
|                               |                                                                                                    | Póngase en contacto con su<br>administrador de red para obtener<br>información acerca de los problemas<br>actuales de la red.                                                                                                    |
| Confirmar ajust.              | El equipo Brother no puede conectarse al servidor LDAP porque la configuración del servidor LDAP del equipo es incorrecta.               | Introduzca la información correcta del<br>servidor LDAP en la página de<br>configuración de LDAP de Administración<br>basada en Web. Consulte <i>Cambio de la</i><br><i>configuración de LDAP</i> ➤> página 2.                                           |
|                               | Error de autenticación Kerberos.                                                                                                    | Asegúrese de que ha introducido un<br>nombre de usuario y una contraseña<br>correctos para el servidor Kerberos. Para<br>obtener más información sobre la<br>configuración del servidor Kerberos,<br>póngase en contacto con su administrador<br>de red. |
|                               | La configuración de la fecha, la hora y la<br>zona horaria del equipo Brother no es<br>correcta.                                         | Confirme la configuración de fecha, hora y<br>zona horaria de su equipo. Consulte<br><i>Sincronización con el servidor SNTP</i><br>➤ página 8.                                                                                                    |
|                               | La configuración de servidor DNS no es correcta.                                                                                         | Póngase en contacto con su administrador<br>de red para obtener información acerca de<br>la configuración del servidor DNS.                                                                                                    |
|                               | La configuración de la autenticación<br>Kerberos es correcta. Sin embargo, no se<br>permite al usuario conectar con el servidor<br>LDAP. | Póngase en contacto con su administrador<br>de red para obtener información acerca de<br>sus derechos de acceso.                                                                                                    |
| No Kerberos<br>Error Kerberos | El equipo Brother no puede conectarse al servidor Kerberos.                                                                              | Póngase en contacto con su administrador<br>de red para obtener información acerca de<br>la configuración del servidor Kerberos.                                                                                                    |

Mensajes de error al utilizar la operación LDAP

## Terminología de red y formato de archivo PDF

#### Terminología de red

#### LDAP

El protocolo Protocolo ligero de acceso a directorios (LDAP) permite que el equipo Brother busque información como, por ejemplo, números de fax y direcciones de correo electrónico desde un servidor LDAP.

SNTP

El protocolo Simple Network Time Protocol se utiliza para sincronizar los relojes del ordenador en una red TCP/IP. Puede realizar la configuración de SNTP mediante el uso de Administración basada en Web (navegador web).

#### Formato de archivo PDF

PDF/A

PDF/A es un formato de archivo PDF diseñado para archivar durante un largo período de tiempo. Este formato contiene toda la información necesaria para reproducir el documento después de un largo período de almacenamiento.

PDF seguro

PDF seguro es un formato de documento PDF que ha sido protegido con una contraseña.

PDF firmado

Un PDF firmado es un formato de documento PDF que ayuda a impedir que los datos se alteren y que se falsifique su autoría, ya que incluye un certificado digital dentro del documento.

Si elige PDF firmado, deberá instalar y después configurar un certificado en su equipo mediante Administración basada en Web.